# **RE-LIQUIDADOR DE CRÉDITOS**

# Re-liquidador de Crédito

Este proceso permite modificar la liquidación vigente de un crédito por cambios en las condiciones de crédito.

La primera carpeta se lista todas las liquidaciones definitivas de créditos registradas en el sistema.

## Encabezado

Carpeta la opción liquidación definitiva; al momento de decidir dar ejecución a Esta carpeta carga la información básica del crédito liquidado. Además permite determinar los Puntos Adicionales de IPC y Tasa Fija.

# Pagos / Abonos

Permite registrar los pagos adicionales que se han hecho por tesorería o cuando se genera un abono a créditos por resolución. Se debe de ingresar el total del abono y determinar el código, fecha y descripción de documento que legaliza el pago o abono.

# Re liquidación

Sobre esta carpeta se lista todas las re liquidaciones que se le ha generado a un crédito, cargando el estado, la tasa de interés, el porcentaje de interés, la periodicidad, la información de saldos, fecha de liquidación e información de documentos.

# Proyección

Sobre esta carpeta se cargan la proyección del crédito de un re liquidación seleccionada desde la carpeta anterior. Se debe de hacer la salvedad, que para la primera y última re liquidación se carga toda la proyección del crédito, mientras para las demás re liquidaciones solo se carga la proyección de las cuotas canceladas.

# Beneficios

Sobre esta carpeta se cargan la proyección de los Beneficios de los créditos de una re liquidación seleccionada desde la carpeta anterior. Mostrando los cálculos de lo que representa para la empresa propiamente el costo del crédito y el beneficio otorgado por la institución en el crédito al empleado.

## Deterioro

Sobre esta carpeta se cargan la proyección del deterioro de un crédito de un re liquidación seleccionada desde la carpeta anterior. esto indica cuota a cuota el deterioro que a tenido el crédito a una fecha teniendo la consideración que si es cancelado en el rango de fecha tiene un estatus de : y si se para del periodo establecido en la fechas tiene un estado de:

Para ingresar una nueva re liquidación, se debe de seguir los siguientes pasos:

1.- Seleccionar en la primera carpeta el crédito al que se desea realizar la re liquidación

2.- Seguidamente, seleccionar la segunda carpeta y modificar la cantidad de puntos adicionales o generar Tasa fija si es necesario.

3.- Seleccionar la tercera carpeta, sobre las cual es posible ingresar un Abono. Para generar el abono/pago, seleccione el botón

Con lo cual se cargará un nueva fila en la lista de abonos; ingrese el total del abono, la fecha de pago, seleccione la opción Reliq para que la opción se tenga presente al momento de generar la re liquidación descontando el valor abonado; seleccione el Tipo de Documento que legaliza el abono, ingrese el número o serial del documento y su detalle. Se debe tener en cuenta que el campo Opr permite asignar signo positivo o negativo al valor del pago o abono, permitiendo corregir desajustes por ingreso incorrecto de cifras.

4.- Seleccione la cuarta carpeta para crear la nueva liquidación del crédito. Pulse el botón con el cual se insertará una nueva fila en la lista de re liquidaciones. Sobre esa nueva fila ingrese el tipo de tasa sobre la que se trabajará (Efectiva anual o Interés Constante), el % de la tasa de interés, la periodicidad con las que se generará el pago de las cuotas (Mensual, Quincenal o Catorcenal), el plazo o el número de cuotas o años a las que se proyectará el crédito, los puntos adicionales de IPC que se desean cobrar, en número de cuotas que se darán en periodo de gracia, la manera en como se efectuará el pago (descontado directamente de nómina o consignado porTesorería), el número del documento que legaliza la operación, el porcentaje que se debe de pagar por concepto de Administración y el detalle o la descripción.

5.- Seleccione la quinta carpeta, ingrese en el campo A partir de la fecha el momento desde el cual se va a generar la proyección de la re liquidación generada en el paso anterior y pulse el botón de la calculadora para que se recalcule la proyección

6.- Después de generar la proyección, pase a la carpeta anterior (Re liquidación) y si es requerido, cambie el estado de la re liquidación generada por aprobada, marcando la casilla correspondiente en la columna Aprobó.

7.- Seleccione la opción Grabar desde el menú principal.

••••

En el menú principal seleccionamos la opción de Programa de Vivienda

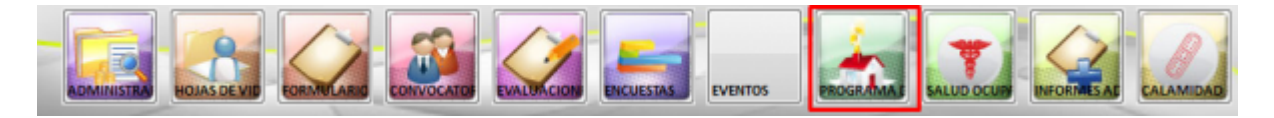

## Luego seleccionamos la opción de Re liquidar Crédito

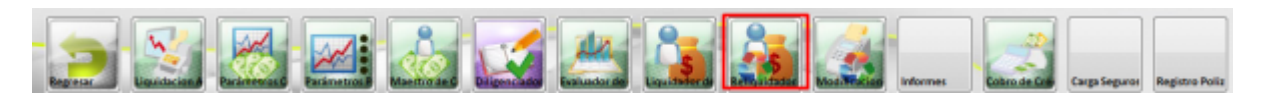

## Seleccionar a la funcionaria (o cualquier otro funcionario) para realizar un abono

| Reliquid | ador de Créd  | ito: 🗋    | Encabezado      | Pages / Abones         | Reliquidación          | Proyección    | - 138e         | nelicios 🔛         | D eterioro    |              |                |            |                |
|----------|---------------|-----------|-----------------|------------------------|------------------------|---------------|----------------|--------------------|---------------|--------------|----------------|------------|----------------|
| Estados  | Liquidado     |           |                 |                        |                        |               |                | 1                  | -             |              |                |            |                |
|          |               |           |                 |                        |                        |               |                |                    |               | _            |                |            |                |
| Aprob So | flicitud Créd | ito Cé    | dula            | Nombres                |                        | Cargo         |                | Tipo               | Crédito       | F. Solicitud | V. Solicitado  | F. Aprob.  | V. Liquidado   |
| 2        | 7             | 7 3,51    | 7,082.0 RAMIRE  | Z GARCES DARIO DE JESI | US                     | CONDUCTOR T   | RANSPOR        | ADQUISICION        | DE VIVIENDA   | 11/09/2002   | 21,188,840     | 11/09/2002 | 19,459,610     |
|          | 35            | 35 43,04  | 5,940.9 VELEZ R | IAZA LUZ MARINA        |                        | RETIRADO      |                | ADQUISICION        | DE VIVIENDA   | 11/09/2002   | 10,594,420     | 11/09/2002 | 9,851,462      |
| 1        | 51            | 48 70,87  | 5,111.0 ACEVED  | O ORTIZ HERNANDO DE    | JESUS                  | SUBDIRECTOR/  | ADMIN          | ADQUISICION        | DE VIVIENDA   | 05/08/2003   | 48,000,000     | 05/09/2003 | 48,000,000     |
| 1        | 58            | 6471,653  | 5,627.0 ERAZO ( | CARRASQUILLA YESSID A  | BERTO .                | DELINEANTE D  | E ARQUE        | ADQUISICION        | DE VIVIENDA   | 08/10/2003   | 40,593,259     | 27/08/2004 | 40,593,000     |
| 1        | 76            | 67 42,78  | 5,881.0 ANGAR   | ITA PAREIA MARIA CRIST | INA                    | PROFESIONAL   | UNIVERS        | ADQUISICION        | DE VIVIENDA   | 10/10/2005   | 63,000,000     | 10/10/2005 | 63,000,000     |
| 1        | 79            | 70 42,97  | 5,052.0 GOMEZ   | GALLO MARIA HELENA     |                        | PROFESIONAL   | UNIVERS        | ADQUISICION        | DE VIVIENDA   | 10/10/2005   | 81,000,000     | 10/10/2005 | 81,000,000     |
| 1        | 75            | 71,42,68  | 2,910.0 GONZA   | LEZ ARANGO LUZ MARIN   | A                      | TECNICO OPER. | ATTVO          | <b>ADQUISICION</b> | DE VIVIENDA   | 10/10/2005   | 63,000,000     | 10/10/2005 | 63,000,000     |
| 1        | 77            | 73 70,519 | 9,224.0 FRANCO  | SALAZAR ORLANDO DE.    | JESUS                  | AUXILIAR ADS  | <b>INISTRA</b> | ADQUISICION        | DE VIVIENDA   | 10/10/2005   | 50,000,000     | 10/10/2005 | 50,000,000     |
| 1        | 82            | 75 89,85  | 3,290.0 SANCHE  | Z MARIA ULIANA         |                        | SECRETARIA EJ | ECUTIVA        | ADQUISICION        | DE VIVIENDA   | 10/11/2005   | 55,000,000     | 10/11/2005 | 55,000,000     |
| 1        | 83            | 7671,64   | 1,748.0 COLON   | A GUTIERREZ JORGE IVA  | N                      | AUXILIAR ADM  | INISTRA        | ADQUISICION        | DE VIVIENDA   | 10/11/2005   | 40,000,000     | 10/11/2005 | 40,000,000     |
| 1        | 85            | 7821,38   | 4,357.0 MONTO   | NA RESTREPO MARTHA (   | AUIO3:                 | PROFESIONAL   | UNIVERS        | ADQUISICION        | DE VIVIENDA   | 21/04/2006   | 63.000.000     | 21/04/2006 | 63,000,000     |
| 2        | 87            | 8043,433  | 1,832.0 GIRALD  | O ALZATE BLANCA NORA   |                        | AUXILIAR ADS  | <b>INISTRA</b> | DESHIPOTECA        |               | 24/07/2006   | 30,353,757     | 24/07/2006 | 30,353,757     |
|          | 88            | 81 32,51  | 7,669.0 MARIN   | HERRERA MARTHA LUCIA   | ۱                      | PROFESIONAL   | UNIVERS        | ADQUISICION        | DE VIVIENDA   | 24/07/2006   | \$0,000,000    | 24/07/2005 | \$0,000,000    |
|          | 89            | 82 42,787 | 7,073.0 VALENC  | IA GUTIERREZ MARY LUZ  |                        | AUXILIAR ADM  | <b>INISTRA</b> | ADQUISICION        | DE VIVIENDA   | 31/07/2006   | 62,000,000     | 31/07/2006 | 62,000,000     |
| 1        | 92            | 85 43,02  | 7,951.0 ALVARE2 | MOLINA OLGA LUZ        |                        | AUXILIAR ADM  | INISTRA        | ADQUISICION        | DE VIVIENDA   | 22/09/2006   | 63,000,000     | 22/09/2006 | 63,000,000     |
| 1        | 98            | 9071,59   | 4,946.0850084   | R PEREZ CARLOS IGNACI  | O DE JESUS             | PROFESIONAL   | UNIVERS        | MEJORAMIENT        | D O CAMBIO DE | 1 10/05/2007 | 95,000,000     | 10/05/2007 | 95,000,000     |
| 1        | 99            | 92 52,49  | 1,986.0 VALENC  | IA PEREIRA CLEMENCIA   |                        | PROFESIONAL   | UNIVERS        | MEJORAMIENT        | O O CAMBIO DE | 10/05/2007   | 80,000,000     | 10/05/2007 | 80,000,000     |
| 1        | 100           | 93 43,09  | 1,347.0 PEREA 0 | SOMEZ DOLLYS ANGELIS   |                        | PROFESIONAL   | UNIVERS        | MEIORAMIENT        | O O CAMBIO DE | 10/05/2007   | 80,000,000     | 10/05/2007 | 80,000,000     |
| 1        | 109           | 9971.78   | 9.020.0 GARCIA  | MEJIA LUIS SAMUEL      |                        | TECNICO OPER. | ATTVO          | CONSTRUCCIO        | N DE VIVIENDA | 27/10/2007   | 30.000.000     | 10/11/2007 | 30,000,000     |
| 1        | 122 1         | 103 39,16 | 8,618.0 VELASO  | UEZ LOZANO OLGA AMP    | 4RO                    | PROFESIONAL   | UNIVERS        | MEIORAMIENT        | O O CAMBIO DE | 06/01/2008   | 60,000,000     | 07/01/2008 | 60,000,000     |
|          | 117 1         | 107 43,10 | 4,459 O RESTRE  | PO BEDOVA ISABEL CRIST | INA                    | PROFESIONAL   | UNIVERS        | ADQUISICION        | DE VIVIENDA   | 06/01/2008   | 45.000.000     | 07/01/2008 | 45,000,000     |
| 2        | 119 1         | 109 35,08 | 1.104.0 TARRA 0 | SARCIA WANETH DEL CARR | VIEN                   | PROFESIONAL   | UNIVERS        | ADQUISICION        | DE VIVIENDA   | 06/01/2008   | 80,000,000     | 07/01/2008 | 80,000,000     |
| 1        | 125           | 111 3,510 | 0,764 DROMAS P  | OSADA ALWARD RAMIRO    | )                      | PROFESIONAL   | UNIVERS        | MEJORAMIENT        | O O CAMBIO DE | 06/01/2008   | 60,000,000     | 07/01/2008 | 60,000,000     |
| 1        | 116 1         | 112 43,57 | 5,261.0 GAVIRM  | GARCIA LUZ MARINA      |                        | TECNICO OPER. | ATTVO          | ADQUISICION        | DE VIVIENDA   | 06/01/2008   | 63,000,000     | 07/01/2008 | 63,000,000     |
| 1        | 112 1         | 113 70,55 | 5,711.0 GOMEZ   | VELEZ SERGIO DE LA CRI | JZ.                    | PROFESIONAL   | UNIVERS        | MEJORAMIENT        | D O CAMBIO DE | 06/01/2008   | 84,000,000     | 07/01/2008 | 72,191,982     |
| 1        | 128 1         | 115 8,40  | 9,152.0 TAMAYO  | RUIZ DIEGO LUIS        |                        | PROFESIONAL   | UNIVERS        | ADQUISICION        | DE VIVIENDA   | 10/11/2008   | 100,000,000    | 10/11/2008 | 100,000,000    |
| 1        | 130 1         | 118 20,41 | 3.873.0 ZAPATA  | LOPERA JHON MICHAEL    |                        | AUXILLAR ADS  | INISTRA        | ADQUISICION        | DE VIVIENDA   | 15/01/2009   | 65.000.000     | 15/01/2009 | 65,000,000     |
| 1        | 134 1         | 121 98,57 | 7,226.0 CANO J  | ARAMILLO RAUL HERNAN   | IDO                    | PROFESIONAL   | UNIVERS        | ADQUISICION        | DE VIVIENDA   | 13/01/2009   | 87,000,000     | 15/01/2009 | 87,000,000     |
|          |               |           |                 | 1                      | otal Beneficiarios 197 |               |                |                    |               |              | 29,707,753,200 |            | 29,693,023,673 |

#### Ingresar a la pestaña Pagos / Abonos

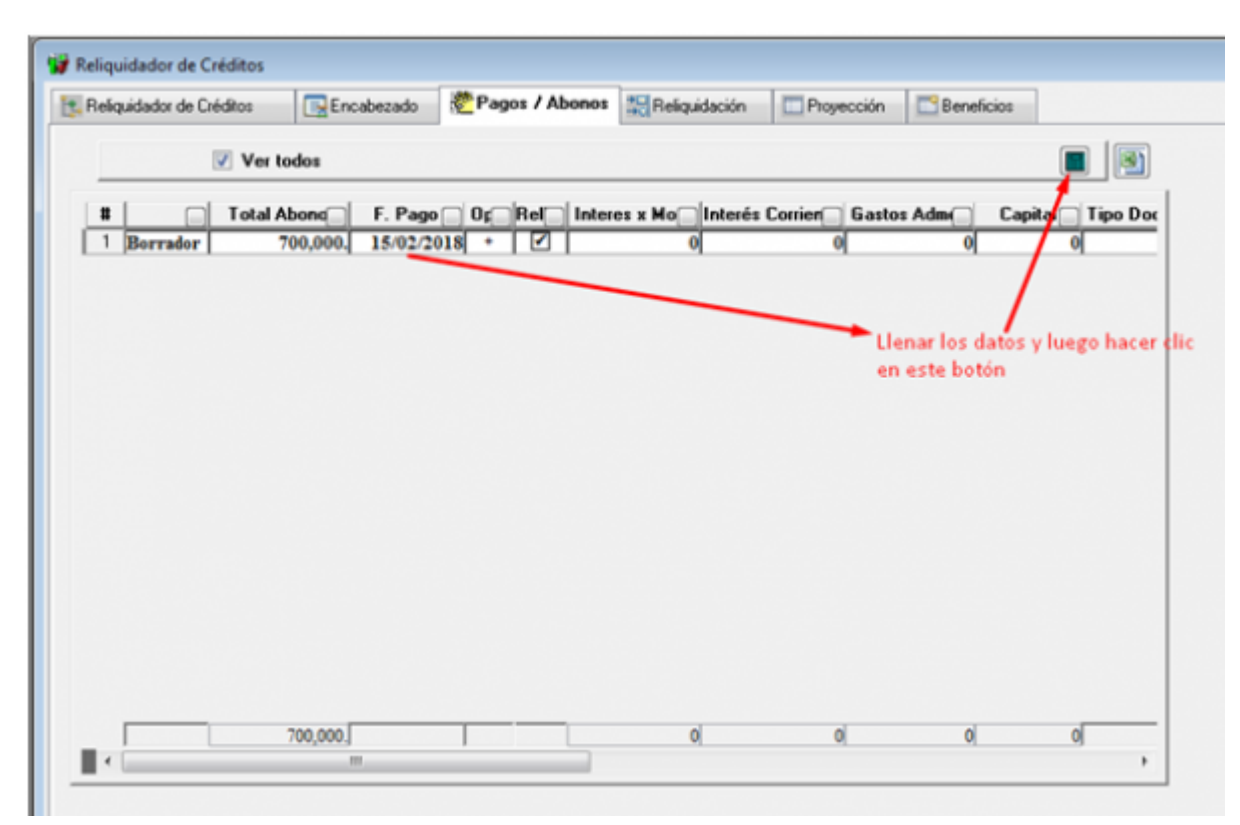

Una vez aparezca el siguiente mensaje, hacer clic en Sí

| Reliquidador de Créditos | Encabezado             | n Pagos / Abonos          | Reliquidación        | Proyección      | Beneficios |              |
|--------------------------|------------------------|---------------------------|----------------------|-----------------|------------|--------------|
| V V                      | er todos               |                           |                      |                 |            |              |
| Tot                      | al Abong F. Pag        | 0 0 F Rel Inte            | res x Mo_Interés     | Corrier Gasto   | s Adm Capi | tal Tipo Doc |
| Borrador                 | /00,000.] 15/02/2      | 010 + [[1]]               | y                    | ų               | Ч          | Ч            |
|                          |                        |                           |                      |                 |            |              |
|                          |                        |                           |                      |                 |            |              |
| G                        | ontrol de Talento Huma | no                        |                      |                 | ×          |              |
|                          |                        |                           |                      |                 |            |              |
|                          | 🕜 El abono que         | esta realizando es de tij | po Reliquidación. De | esea continuar? |            |              |
|                          | -                      |                           |                      |                 |            |              |
|                          |                        |                           | Si                   | No              |            |              |
| L                        |                        |                           |                      |                 |            |              |
|                          |                        |                           |                      | •               |            |              |
|                          |                        |                           | d                    | ic aquí         |            |              |
|                          | 700,000.               |                           | 0                    | 0               | 0          | 0            |
| · ·                      |                        |                           |                      |                 |            | •            |

#### Guardar la información del Abono

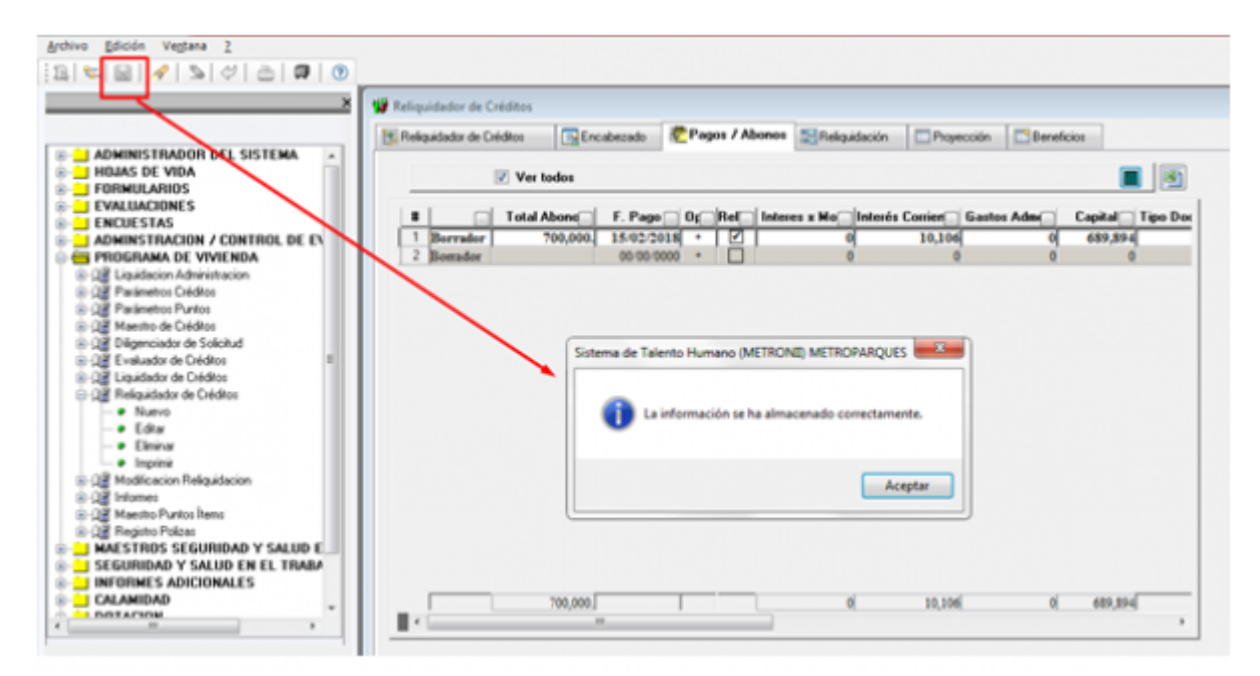

Seleccionar nuevamente el registro del funcionario y hacer clic en la pestaña del abono para aprobarlo

Wiki - http://wiki.adacsc.co/

| 5/10 |
|------|
|      |

| Seliq | quidador de Cr | éditos 💽 Enc | abezado 😤 🐔 | Pagos / A | bonos 🔛 Reliq. | idación 🛄 Proye | ección 📑 Beneficios |                  |
|-------|----------------|--------------|-------------|-----------|----------------|-----------------|---------------------|------------------|
|       |                | Ver todos    |             |           |                |                 |                     |                  |
|       |                | Total Abonc  | F. Pago 🔂 0 | Rel       | Interes x Mo   | Interés Corrier | Gastos Adm 📄 🖸      | apital 📄 Tipo Do |
| 1     | Borrac -       | 700,000.     | 15/02/2018  | • 2       |                | 10,106          | 0                   | 689,894          |
|       | Liquidado      | -4           |             |           |                |                 |                     |                  |
|       |                | 700,000.[    |             |           |                | ( 10,106        | ( 0)                | 689,894          |

Una vez aprobado, aparece la siguiente imagen

|     | aros [[                 | - MEricab        | 62800            |                         | ad usadaoo                 | cion Proyeccion | Denencios            | 1                                         |
|-----|-------------------------|------------------|------------------|-------------------------|----------------------------|-----------------|----------------------|-------------------------------------------|
| B   | *********************** | D                |                  |                         | METROP                     | ARQUES          |                      | Página 1 de 1                             |
| 5   | Entica De               | Enio             |                  | PRO                     | GKAMA DE<br>ABONO EJ       | CIRA            | Fecha de j<br>Hora d | procezo 21/02/2018<br>le Procezo 09:46:44 |
| C   | d Crédito               |                  | 14               | Cód. Liquid             | lación                     | 1               |                      |                                           |
|     | C.C.<br>Tipo            | 43,060<br>ADQUIS | 5,615<br>ICIÓN D | Nombres (<br>E VIVIENDA | UISAO GOMEZ                | LUCELY          |                      |                                           |
|     | o Docume<br>Abono To    | nto<br>otal 700, | 000              | No.<br>Abono            | Doc. Pago<br>Adic. Capital | 575,832         | Fech<br>Gastos Admo  | a 15/02/2018                              |
|     |                         |                  |                  |                         | DETALLE A                  | BONO            |                      |                                           |
|     |                         | No.<br>Cuota     | Días<br>Mora     | Valor Interés x<br>Mora | Mora SC<br>Periodo Ant.    | Valor Interés   | Valor Admon.         | Valor Capital                             |
| d l | _                       | 111              |                  | 0                       | 0                          | 10,106          | 0                    | 114,062                                   |
|     |                         |                  |                  | 0                       | 0                          | 10,106          | 0                    | 114,062                                   |
|     |                         |                  |                  |                         |                            |                 |                      |                                           |

Cerrar la ventana de la imagen y guardar

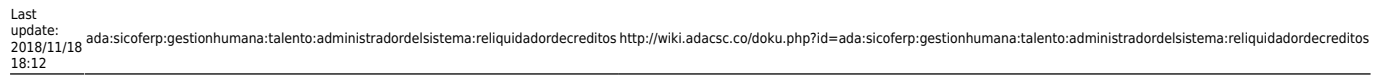

| dor de Créditos Encabezado | Pages / Abones                                                   | Reliquidación Proye                                                                                                    | ección Beneficios                                                                                                    |                                                                                                    |
|----------------------------|------------------------------------------------------------------|----------------------------------------------------------------------------------------------------|----------------------------------------------------------------------------------------------------|----------------------------------------------------------------------------------------------------|
| Ver todos                  |                                                                  |                                                                                                    |                                                                                                    |                                                                                                    |
| Ver todos                  |                                                                  |                                                                                                    |                                                                                                    | - 1                                                                                                    |
|                            |                                                                  |                                                                                                    |                                                                                                    |                                                                                                    |
|                            |                                                                  |                                                                                                    |                                                                                                    |                                                                                                    |
| Total Abond F. Page        | 0 0 Rel Interes                                                  | a Mo Interés Conier                                                                                                    | Gastos Adm Co                                                                                                    | pital 🗌 Tipo Do                                                                                                    |
| shada 700.000 15/92/2      | 838 · [7]                                                        | 0 10.100                                                                                                    |                                                                                                    | 199.991                                                                                                    |
| adar 00.00.0               | 000 · 000                                                        | 0 0                                                                                                    | 0                                                                                                    | 0                                                                                                    |
|                            |                                                                  |                                                                                                    |                                                                                                    |                                                                                                    |
|                            |                                                                  |                                                                                                    |                                                                                                    |                                                                                                    |
|                            |                                                                  |                                                                                                    |                                                                                                    |                                                                                                    |
|                            |                                                                  |                                                                                                    |                                                                                                    |                                                                                                    |
|                            |                                                                  |                                                                                                    | D                                                                                                    |                                                                                                    |
| Sistema de Tal             | ento Humano (METRONE)                                            | METROPARQUES                                                                                                    | ·                                                                                                    |                                                                                                    |
|                            |                                                                  |                                                                                                    | 1                                                                                                    |                                                                                                    |
|                            |                                                                  |                                                                                                    |                                                                                                    |                                                                                                    |
| 🚺 🖬 Li                     | información se ha almacer                                        | nado correctamente.                                                                                                    |                                                                                                    |                                                                                                    |
| •                          |                                                                  |                                                                                                    |                                                                                                    |                                                                                                    |
|                            |                                                                  |                                                                                                    |                                                                                                    |                                                                                                    |
|                            |                                                                  |                                                                                                    |                                                                                                    |                                                                                                    |
|                            |                                                                  | Aceptar                                                                                                    |                                                                                                    |                                                                                                    |
|                            |                                                                  |                                                                                                    |                                                                                                    |                                                                                                    |
|                            |                                                                  |                                                                                                    | 9                                                                                                    |                                                                                                    |
|                            |                                                                  |                                                                                                    |                                                                                                    |                                                                                                    |
|                            |                                                                  |                                                                                                    |                                                                                                    |                                                                                                    |
|                            |                                                                  |                                                                                                    |                                                                                                    |                                                                                                    |
|                            |                                                                  |                                                                                                    |                                                                                                    |                                                                                                    |
|                            | Total Aberry P. Page<br>robuides 700,000 15.92/2<br>moder 00.000 | Total Abone     F. Page     Dg. Het     Interest       robudo     700.000     15/02/2013 *     2   Sistema de Talento Humano (METRONE)       Image: Contraction set has almaced | Total Abone     P. Pago     Og     P. C     Inderes x Ho     Inderes X       robudo     100,000     15:02/2018     2     0     10.164       mador     00:00:0000     0     0     0       Sistema de Talento Humano (METRONE) METROPARQUES     X       Image:     La información se ha almacenado correctamente. | Total Abord       F. Prago       Dg. Ftel       Indexes z Ho       Indexes Consert       Gastles Adm       Consert         related       700.000       15/02/2033       *       I/2       0       10.106       0         related       00 00 00000       0       0       0       0       0       0         Sistema de Talento Humano (METRONE) METROPARQUES       Elemente |

Seleccionar nuevamente al funcionario y hacer clic en Aceptar, en el mensaje que va a aparecer

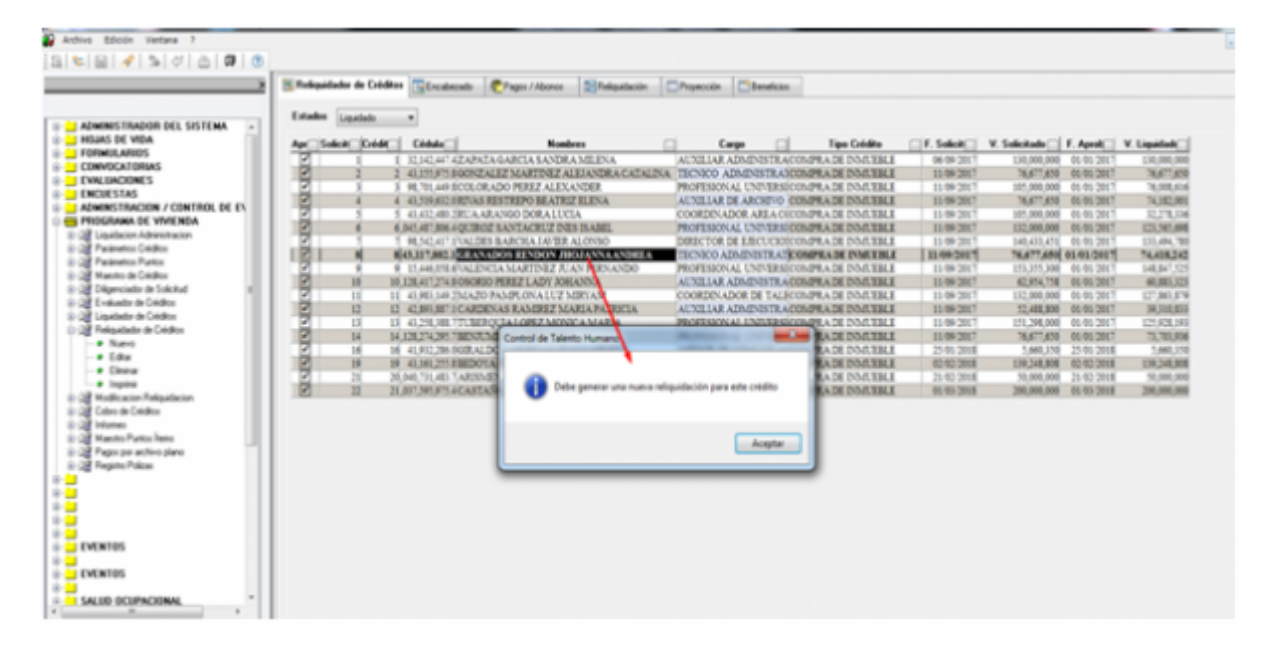

El sistema se posiciona automáticamente en la pestaña Re liquidación, para generar la re liquidación correspondiente con el abono que se acaba de aprobar. Por defecto estas situado en Plazo Fijo mas no esta tildado, debe tildarlo y si se desea reliquidar a plazo fijo o seleccionar la opción de Cuota Fija si vas a reliquidar a cuota fija, luego de esto Seleccionar en esta pestaña la fecha de re liquidación y hacer clic en el botón situado al lado del campo de fecha

| Reliquidador de Créditos | Encabezado                                   | Pagos / Abonos 🛛 🛱<br>Fipo de Reliquidacion<br>Plazo Fijo 💿 Cuota Fija | Reliquidación<br>• Fecha R | Proyección 📑 Ben<br>eliquidación 18/11/2011 | eficios 📰 Deterioro | 3                           |                                          |
|--------------------------|----------------------------------------------|------------------------------------------------------------------------|----------------------------|---------------------------------------------|---------------------|-----------------------------|------------------------------------------|
| Apres Borrat Liquid      | lacif <mark>* J. Interto Int.</mark><br>1)PC | Semeficia X Interés 3.000000                                           | Periodicidad F             | Nazîv v<br>20 Cuotas ® Años                 | Saido F             | Liquidaci(- P<br>09/10/2017 | unt <mark>raciantes (* 1997)</mark><br>0 |
|                          |                                              |                                                                        |                            |                                             |                     |                             |                                          |

# Si elijo PLAZO FIJO

| Reliquidador de Créditos | Encabezado                  | Pagos / Abonos Rel<br>Tipo de Reliquidacion<br>Plazo Fijo @ Cuota Fija O | Fecha Reliquidación    | ón 🕅 Beneficios                                                                                                    |
|--------------------------|-----------------------------|--------------------------------------------------------------------------|------------------------|----------------------------------------------------------------------------------------------------|
| Apr: Borrat Raida        | 1. Interna Int. Bit<br>Life | arfic a Interés Peniodició                                               | Place 22% Centes Adies | Saldo J. Liquidaci("Puntos Graci Vales Cuota Ispanse d Dr. A(<br>s 123.348.624 05/92/2018 0 653.302/15008280A 3<br>Control Talento Humano |
|                          |                             |                                                                          |                        | Aceptar                                                                                                    |

Introducir los datos para la reliquidación:

| Religión de Créditos | Encabecado          | Repages / Abores         | Reliquidación         | Poyecile          | Beneficios |         |               |              |             |              |             |
|----------------------|---------------------|--------------------------|-----------------------|-------------------|------------|---------|---------------|--------------|-------------|--------------|-------------|
|                      |                     |                          | 5                     | cha Reliquidación | 12/03/2018 |         |               |              |             |              |             |
| Aurt Band Line       | idaci(~(T. http://) | int. Benefic(-)R. Intent | ( Pelokine-)          | Place             | de         | -       | Indexid- Part | es C. Gracia | Valor Canta | Pagaron pre- | Nimero Duce |
| 2 H                  | 100                 | 40%                      | AQUINCENAL AQUINCENAL | 400 Carto D a     | Alles      | 1446342 | 10.01.2017    | 4            | 225,392     | NOMENA,      |             |
|                      | AINC                | -                        | QUINCENAL             | 40 Carta O        | Alles      | 1729649 | (1000)        | 4            | 114.11      | NOMENA       |             |

Si elijo CUOTA FIJA (mantiene la cuota y varia el plazo)

|            |                   |            | pe de Feligadación<br>Place Fije 🔿 Cuelto Fije 🗑 | Fecha Reliquid  | lación | 25/54/2018    |                |            |                                                                                                    |              |                 |               |                       |         |
|------------|-------------------|------------|--------------------------------------------------|-----------------|--------|---------------|----------------|------------|----------------------------------------------------------------------------------------------------|--------------|-----------------|---------------|-----------------------|---------|
| d Ready in | Adapti I. Interfe | Int. Beauf | ar 3 break Periodicit-1                          | Plan            |        | Salds         | F. Lipsidarity | Punter Sea | el Faler Custa 'aga                                                                                                    | ene pyle Dep | Add Value Sugar |               | Outable               | Ten Ten |
|            | 100               |            | 4474E54EEMEENA                                   | and a Castar () | Ale:   | 110,000,000   | 45,46,2857     |            | INCOMPANY AND A REAL PROPERTY AND A REAL PROPERTY AND A REAL PROPE |              | .440            |               |                       | Pulse I |
| 0          | 2195              | 1,00       | 4,000000-01/IN/2764L                             | 207 @ Guota C   | After  | \$113,020,540 | 15,451,008.0   | 0          | 380-455 KOM                                                                                                    | 15A          | .00.0           | 0             |                       | Casta   |
|            | 3 (PC             | 1,00       | 4,000000 QU/IN/20AL                              | 312 @ Gupta C   | Allen  | 107 258 099   | 25,64,2018     | 0          | 380.405 KOM                                                                                                    | INA.         | ,30 299754,00   | 1.7           |                       | Capital |
|            |                   |            |                                                  |                 |        |               |                |            |                                                                                                    | _            |                 |               |                       | 1       |
|            |                   |            |                                                  |                 |        |               |                |            |                                                                                                    |              | marks Baren S   | ancies de las | dima religion factors | _       |

plazo fijo (varia el plazo y la cuota en función del abono)

Last update: ada:sicoferp:gestionhumana:talento:administradordelsistema:reliquidadordecreditos http://wiki.adacsc.co/doku.php?id=ada:sicoferp:gestionhumana:talento:administradordelsistema:reliquidadordecreditos 18:12

| Relgalade is Gelles   Face Relgalade in Gelles  Face Relgalade in Gelles  Face Relgalade in  Face Relgalade in  Face Relgalade | 22 0       |
|----------------------------------------------------------------------------------------------------|------------|
| Ton de Pelipader en<br>Plane Fije & Carda Fije () Feche Religiódación 35/02/2011                                                                                                    |            |
|                                                                                                    |            |
| Anny Sensy sealary 1. Intry Schedury 3. Interior Providence Providence Providence State 5. Lapatering Party, Societ data Canto Spaces of English Africa Support Africa Support                                                                                                    | Tax Reb    |
| ✓ 1 19C 400000 204@ Currs 0 Atta 121346.04 05.00,003 0201300.0888. 380 0                                                                                                    | Palze Fije |
| 201 201 40000000000 2010 00000 000 00000 0 00000000                                                                                                    | Patro Fijo |

Hacer clic en la pestaña Proyección, ingresar la fecha (en caso de que no aparezca la fecha correcta) y hacer clic en el botón situado junto al campo de fecha para que se ejecute la proyección

| Reliqui | dador d | e Créditos | Encabeza        | do 😓 Pa     | gos / Abonos  | Reliquid    | lación     | Pro    | rección   |    | Beneficios  |                |             |
|---------|---------|------------|-----------------|-------------|---------------|-------------|------------|--------|-----------|----|-------------|----------------|-------------|
| Apartir | de la   | fecha 26/  | 04/2018         |             |               |             |            |        |           |    |             |                |             |
| AUT     | 1- V    | lor Curv   | falor Adme - Cu | ota + Admon | Abn Interes 🗸 | Abn Cepit 🗸 | Saldo Tt ( | apil 🖵 | Fecha     | Ŧ  | Saldo Inter | Saldo G. Adm 🗸 | Saldo Capit |
| 2018    | -       | 380.415    | 17.633          | 398.048     | 175.261       | 202.176     | 106.9      | 55.923 | 0/04/2010 |    | 175.261     | 17.633         | 202.17      |
| 2018    | 1       | 380.415    | 17.633          | 398.048     | 174,930       | 202.507     | 106.7      | 53.416 | 5/05/2018 |    | 174.930     | 17.633         | 202.50      |
| 1018    |         | 380.415    | 17.633          | 398.048     | 174.599       | 202.838     | 106.5      | 50.577 | 1/05/2010 |    | 174.599     | 17.633         | 202.83      |
| 1018    | 4       | 380.415    | 17.633          | 398.048     | 174.267       | 203.170     | 106.3      | 47,407 | 5/06/2018 |    | 174.267     | 17.633         | 203.17      |
| 2018    |         | 380.415    | 17.633          | 398.048     | 173.935       | 203.502     | 106.1      | 43.905 | 0/06/2018 | 8  | 173.935     | 17.633         | 203.50      |
| 1018    |         | 380.415    | 17.633          | 398.048     | 173.602       | 203.835     | 105.9      | 40.070 | 5/07/2010 |    | 173.602     | 17.633         | 203.83      |
| 2018    | -       | 380.415    | 17.633          | 398.048     | 173.268       | 204.169     | 105.7      | 35.901 | 1/07/2010 |    | 173.268     | 17.633         | 204.16      |
| 1018    |         | 380.415    | 17.633          | 398.043     | 172.934       | 204.502     | 105.5      | 31.399 | 5/08/2018 |    | 172.934     | 17.633         | 204.50      |
| 018     |         | 380.415    | 17.633          | 398.048     | 172.600       | 204.837     | 105.3      | 26.562 | 1/08/2010 |    | 172,600     | 17.633         | 204.83      |
| 2018    | 10      | 380.415    | 17.633          | 398.048     | 172 265       | 205.172     | 105.1      | 21.390 | 5/09/2018 |    | 172.265     | 17.633         | 205.17      |
| 018     | 11      | 380.415    | 17.633          | 398.048     | 171.929       | 205.507     | 104.9      | 15.883 | 0/09/2010 |    | 171.929     | 17.633         | 205.50      |
| 018     | 12      | 380.415    | 17.633          | 398.048     | 171 593       | 205.844     | 104.7      | 10.039 | 5/10/2018 |    | 171.593     | 17.633         | 205.84      |
| 018     | 13      | 380.415    | 17.633          | 398.048     | 171 257       | 206.180     | 104.5      | 03.859 | 1/10/2018 | 3  | 171.257     | 17.633         | 206.18      |
| 1018    | 14      | 380.415    | 17.633          | 398.048     | 170.919       | 206.517     | 104.2      | 97.341 | 5/11/2010 |    | 170.919     | 17.633         | 206.51      |
| 1018    | 15      | 380.415    | 17.633          | 398.043     | 170.582       | 206.855     | 104.0      | 90.486 | 0/11/2010 |    | 170.582     | 17.633         | 206.85      |
| 1018    | 10      | 309,415    | 17.633          | 398.043     | 170.243       | 207.194     | 103.8      | 83.293 | 5/12/2018 |    | 170.243     | 17.633         | 207.19      |
| 018     | 17      | 380.415    | 17.633          | 398.048     | 169.904       | 207.532     | 103.6      | 75.760 | 1/12/2010 |    | 169.904     | 17.633         | 207.53      |
| 2019    | 18      | 380.415    |                 | 380.415     | 169.565       | 207.872     | 103.4      | 67.888 | 5/01/2019 |    | 169.565     | 0              | 207.87      |
| 019     | 19      | 380.415    | MANIENELAS      | 380.415     | 169.225       | 208.212     | 103.2      | 59.676 | 1/01/2019 |    | 169.225     | 0              | 208.21      |
| 019     | 20      | 380.415    | CHOTA           | 380.415     | 168.885       | 208.552     | 103.0      | 51.124 | 5/02/2019 |    | 168.885     | 0              | 208.55      |
| 019     | 21      | 380.415    | COOIA           | 380.415     | 168.543       | 208.893     | 102.8      | 42.231 | 8/02/2019 | 10 | 168.543     | 0              | 208.85      |
| 019     | 23      | 380.415    |                 | 380.415     | 168.202       | 209.235     | 102.6      | 92.995 | 5/03/2019 |    | 168.202     | 0              | 209.23      |
| 019     | 21      | 380.415    |                 | 380.415     | 167.860       | 209.577     | 102.4      | 23.418 | 1/03/2019 | 9  | 167.860     | 0              | 209.57      |
| 019     | 24      | 380.415    |                 | 380.415     | 167.517       | 209.920     | 102.2      | 13.498 | 5/04/2019 |    | 167.517     | 0              | 209.93      |
| 019     | 25      | 380.415    |                 | 380.415     | 167.173       | 210.263     | 102.0      | 03.235 | 0/04/2019 | 10 | 167.173     | 0              | 210.26      |
| 019     | 26      | 380.415    |                 | 380.415     | 166.830       | 210.607     | 101.7      | 92.627 | 5/05/2019 |    | 166.830     | 0              | 210.60      |
| 019     | 23      | 380.415    |                 | 380.415     | 166.485       | 210.952     | 101.5      | 81.675 | 1/05/2019 |    | 166.485     | 0              | 210.95      |
| 019     | 28      | 380.415    | MANIENEE        | 380.415     | 166.140       | 211.297     | 101.3      | 70.379 | 5/06/2019 |    | 166.140     | 0              | 211.25      |
| 019     | 25      | 380.415    | PLAZO           | 380.415     | 165.795       | 211.642     | 101.1      | 58.736 | 0/06/2019 | 1  | 165.795     | 0              | 211.64      |
| 019     | 30      | 380.415    |                 | 380.415     | 165.448       | 211.989     | 100.9      | 46.748 | 5/07/2019 |    | 165.448     | 0              | 211.90      |
| 019     | 31      | 380 415    |                 | 380.415     | 165.102       | 212.335     | 100.7      | 34.413 | 1/07/2019 |    | 165.102     | 0              | 212.33      |
|         |         | 45 349 676 | 200.754         | 145 618 420 | 27.000 700    | 100 100 000 |            | -      |           | -  | 37 033 790  | 200 754        | 107 150 00  |

verificar que la cuota sea la fija en función de la re liquidación y que sea igual el plazo de la proyección al de la re liquidación. y se guarda la proyección

luego de esto guardar la proyeccion y volver a la pestaña reliquidacion para aprobar la misma

| Reliquidador de Créditos | Encabezado           | nter Pagos / Abonos   | Reliquidación  | Proyección      | Beneficio    | 10           |
|--------------------------|----------------------|-----------------------|----------------|-----------------|--------------|--------------|
|                          |                      |                       | Fe             | cha Reliquidaci | in 21/02/201 | 18 💽 💽       |
| Apret Borrade Liqui      | dación T. Interín Iz | t. Benefic - 2 Interé | s Periodicidad | Plazo           |              | Saldo F. Lie |
|                          | 1 VIVIENDA           |                       | 6 QUINCENAL    | 144 @ Cuoto     | Años         | 15,000,000   |
|                          | 2 NIVIENDA           |                       | 6QUINCENAL     | 34 Custo        | Años         | 3,238,757    |
| Clic para                | aprobar              |                       |                |                 |              |              |
| Clic para                | aprobar              |                       |                |                 |              |              |
| Clic para                | aprobar              |                       |                |                 |              |              |

#### luego de esto guardar

Regresar a la pestaña Re liquidación y aprobarla, haciendo clic en la opción que muestra la imagen:

| Reliquidador de Créditos | Encabezado          | Ragos / Abonos                              | Reliquidació    | in Pr    | syección 📑 Beneficio  |              |
|--------------------------|---------------------|---------------------------------------------|-----------------|----------|-----------------------|--------------|
|                          |                     |                                             |                 | Fecha Re | fiquidación 21/02/201 |              |
| Apert Bonada Liqui       | daci(~ T. Inter^ ]; | st. Benefic - X Inter                       | és Periodicidae | Plazo    |                       | Saldo F. Lix |
|                          | 1 VIVIENDA          |                                             | 6QUINCENAL      | 144      | Cuota Años            | 15,000,000   |
|                          | 2NTVIENDA           |                                             | OQUINCENAL      | , н      | Cuote Años            | 3,238,757    |
|                          | Sistema de Tale     | ento Humano (METRO<br>información se ha alm | NE) METROPARQU  | es 🎫     |                       |              |
|                          | Sistema de Tale     | ento Humano (METRO<br>información se ha alm | NE) METROPARQU  | ente.    |                       |              |
|                          | Sistema de Tale     | ento Humano (METRO<br>información se ha alm | INE) METROPARQU | es X     |                       |              |

#### Guardar los cambios

Una vez guardados los cambios, si se selecciona nuevamente al funcionario y se hace clic en la pestaña de Abonos, se verifica que el estado del abono haya cambiado a Liquidado.

| Reliqui | dador de Créc | itos 📑 Enc  | abezado    | Pag 2 | os / A | bonos   | Reliquidación | Proyección      | Benefici | ios               |
|---------|---------------|-------------|------------|-------|--------|---------|---------------|-----------------|----------|-------------------|
|         | V             | Ver todos   |            |       |        |         |               |                 |          |                   |
|         |               | Total Abonc | F. Page    | 0r_   | Rel[   | Interes | k Mo⊜[Interé  | s Corrier Gasto | Adm      | Capital 🔲 Tipo Do |
| 1       | iquidado      | 700,000.    | 15/02/2018 | •     |        |         | 0             | 10,106          | 0        | 689,894           |
|         |               |             |            |       |        |         |               |                 |          |                   |
|         |               |             |            |       |        |         |               |                 |          |                   |
| _ [     |               | 700,000.[   |            | 1     |        |         | 0             | 10,106          | 0        | 689,894           |

#### ←Volver atrás

| From:<br>http://wiki.adacsc.co/ - <b>Wiki</b>                                                                                          |  |
|----------------------------------------------------------------------------------------------------|--|
| Permanent link:<br>http://wiki.adacsc.co/doku.php?id=ada:sicoferp:gestionhumana:talento:administradordelsistema:reliquidadordecreditos |  |
| Last update: 2018/11/18 18:12                                                                                                    |  |
|                                                                                                    |  |